## Yuneec Bind STI6S with UAV Pilot

BIND TO H520 ST16S STEP 1) Power on the ST16S. STEP 2) Start the UAV Pilot Software and connect the USB adapter to your computer. STEP 3) Tap the [=] symbol on your ST16S to get to the settings and choose "Vehicle". STEP 4) Choose the tap "Remote Control" in the UAV Pilot software and connect the system to the Yuneec USB adapter. STEP 5) On the ST16S choose "Manual Bind" and click "Bind". STEP 6) Confirm the following pop up windows in the UAV Pilot software with "OK". STEP 7) Return to the home screen of your ST16S STEP 8) You are ready for take off. BIND TO TYPHOON H PLUS ST16S STEP 1) Power on the ST16S. STEP 2) Start the UAV Pilot Software and connect the USB adapter to your computer. STEP 3) Tap the gear wheel icon on your ST16S to get to the settings. Select the WiFi icon and choose "Drone". STEP 4) Choose the tap "Remote Control" in the UAV Pilot software and connect the system to the Yuneec USB adapter. STEP 5) Click the refresh symbol on the ST16S. Choose the USB adapter (SR24S \*). STEP 6) Confirm the following pop up windows in the UAV Pilot software with "OK". STEP 7) Return to the home screen of your ST16S STEP 8) You are ready for take off.